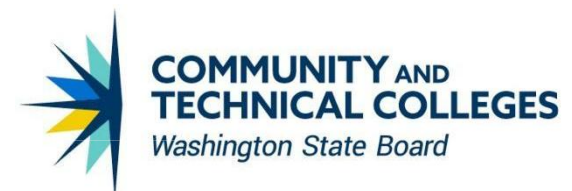

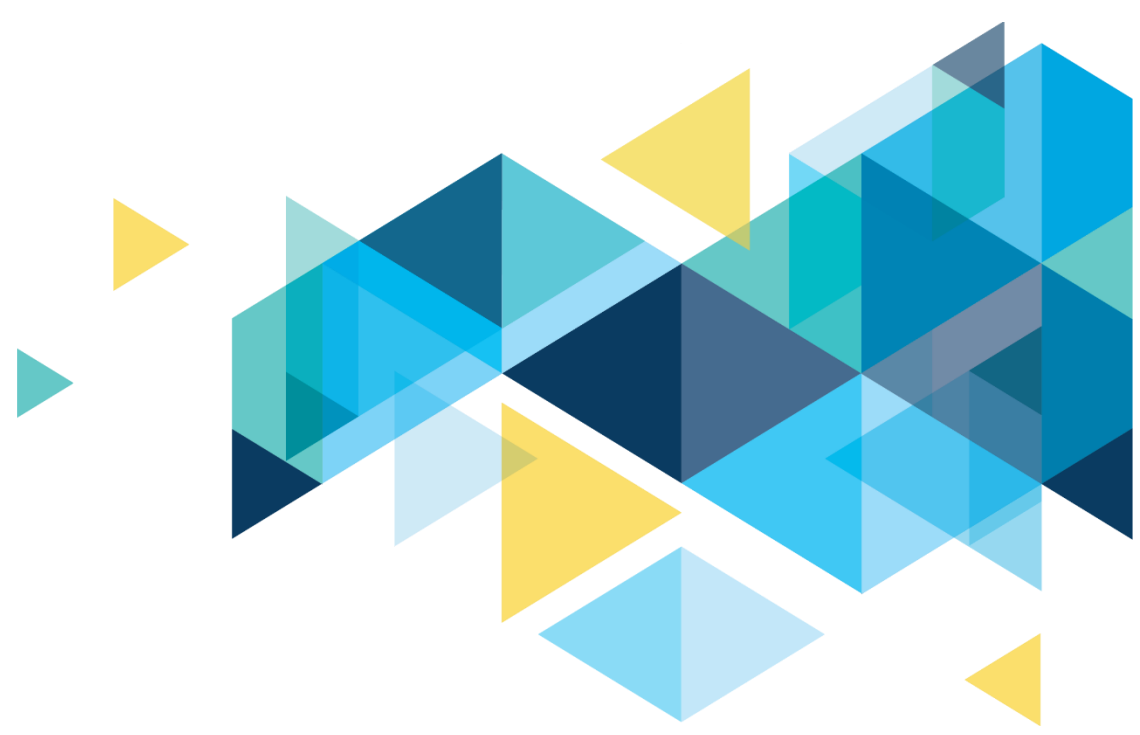

# **OctcLink**

# Human Capital Management Image 52 Accessibility Overview

### CONTENTS

| 3   |
|-----|
| 3   |
| 4   |
| 5   |
| 6   |
| 7   |
| · • |

### Introduction

The Image/Upgrade Overview Document is intended to provide ctcLink users with a summary of the changes that will be made in the system as a result of the upcoming image or PeopleTools upgrade implementation. Oracle releases multiple PeopleSoft updates, called images, for each pillar every year. Each Image contains bug fixes and features that are important for PeopleSoft to work well. PeopleTools upgrades update the underlying framework of the system. There are minimal changes that are noticeable to the end users. Below is an overview of the changes that you can expect to see as part of this upgrade.

### Accessibility

### Fixed: "Return to Select Employee" Link in Managed Self Service Time Summary

Prior to image 52, the "Return to Select Employee" link did not work. Tabbing on the link did not perform any action in Screen Reader Mode. The focus remained on the page.

In image 52, the "Return to Select Employee" Link takes to a screen to select an employee.

### Navigation

Manager Self Service > Team Time > Time Summary

### Image: Accessing "Return to Select Employee" Link Prior to Image 52 Keeps Focus on The Same Page

| $\leftarrow$ $\odot$ $\bigcirc$ |                                |                        | h in Menu                     |                            |  |
|---------------------------------|--------------------------------|------------------------|-------------------------------|----------------------------|--|
| Team Time                       |                                |                        |                               |                            |  |
| $\sim_{\Theta}$ Timesheet       | Time Summary 16                | June - 30 June 202     | 5                             |                            |  |
| Enter Time                      | Name<br>Person ID<br>Job Title | Human Resources Manage | Empl Rcd (<br>ment Supervisor | )                          |  |
| Time Summary                    | Department                     | 2<br>Human Resources   | Name<br>Hourly Rate           |                            |  |
| P Report Time                   | Return to Select Employee      |                        | 16 2025 - June 30             | 2025                       |  |
| () Weekly Time Entry            | Scheduled 88.00                | Reported 0.00 Hours    | , ,,                          |                            |  |
| 🗑 Weekly Time Summary           |                                |                        | R                             | eported Time Payable Time  |  |
| Payable Time                    | Reported Time Summ             | ary                    |                               |                            |  |
| 脅 Leave / Comp Time             | Date î↓                        | Scheduled 1↓ Sched     | luled Unit î↓                 | Remarks ↑↓                 |  |
| A                               | 06/16/2025                     | 8.0 Hours              |                               | No Data Exist for this Day |  |
|                                 | 06/17/2025                     | 8.0 Hours              |                               | No Data Exist for this Day |  |
| 🛱 Cancel Absences               |                                |                        |                               |                            |  |

### Image: Accessing "Return to Select Employee" Link in Image 52 takes to a Screen to Select an Employee

| ←   © ♡                    |                                                 | Q Search in Menu                  | ΟĴ              |
|----------------------------|-------------------------------------------------|-----------------------------------|-----------------|
| Team Time                  |                                                 |                                   |                 |
| ⊱ <sub>e</sub> Timesheet ∧ | Time Summary                                    |                                   |                 |
| Enter Time                 | As of Date 06/23/2025                           | Apply Apply                       |                 |
| Time Summary               | Hours to be Approved and Except Select Employee | tion counts are as of 06/23/2025. |                 |
| Report Time                | Ŧ                                               |                                   |                 |
| 🚱 Weekly Time Entry        | Employee Name ↑↓                                | Job Title ↑↓                      | Select Employee |
| 🛱 Weekly Time Summary      |                                                 | Human Resources Management 2      | Select          |
| Payable Time               |                                                 | SPEC ASSIGN-EXEMPT                | Select          |
|                            | <b>D</b>                                        |                                   |                 |

### Fixed: Personal Details Link Not Descriptive for Screen Reader Users

Prior to image 52 "Edit" button in the Names Grid did not have a descriptive information about the row that was getting edited. In image 52 "Edit" button describes the row that is getting edited.

### Navigation

Employee Self Service > Personal Details > Names

| $\leftarrow \mid \odot  \heartsuit  \circledast$ |                                                       | Q Search in Menu                                |                                                              |
|--------------------------------------------------|-------------------------------------------------------|-------------------------------------------------|--------------------------------------------------------------|
| Personal Details                                 |                                                       |                                                 |                                                              |
| <b>⊇</b> ── <b></b>                              |                                                       |                                                 |                                                              |
| Addresses                                        | Name                                                  |                                                 |                                                              |
| Contact Details                                  | Your Formal Name identifies you for official purposes | such as government documents. Your Display      | y Name is the name you wish to be known by and will          |
| Social Media                                     | Name Details                                          |                                                 |                                                              |
| Marital Status                                   | Status Formal Name Display Name F                     | vame First Middle Last<br>Prefix Name Name Name | Name Preferred First Preferred Last<br>Suffix Name Name Edit |
| Name                                             | Current                                               |                                                 |                                                              |
| Ethnic Groups                                    |                                                       |                                                 |                                                              |

### **NVDA OUTPUT** Prior to Image 52

Name table with 2 rows and 11 columns row 2 Edit column 11 Edit Current button

### **NVDA OUTPUT** in Image 52

Name table with 2 rows and 11 columns row 2 Edit column 11 Edit Current <First Name> <Last Name> button

## Fixed: Partial Days Field Not Visible When Modifying Cancelled Absence

Prior to image 52 Partial days field was not available in screen reader mode when editing an Absence Request.

Partial days field is made available in screen reader mode in image 52 when editing an Absence

Request without having to click the apply absence button.

#### **Navigation**

Employee Self-service > Time > View Requests. Select a canceled absence to see the partial days field.

Image: Partial Days field was not available above Duration while canceling absence in screen reader mode Prior to Image 52

|                                     | Q Search in Menu | C ÷ @                     |
|-------------------------------------|------------------|---------------------------|
| Absence Details                     |                  |                           |
| Return to View Requests             |                  |                           |
|                                     |                  | Cancel Absence            |
| Start Date 06/23/2025               | End I            | Date 06/23/2025           |
| Absence Name 060 Vacation Leave     | Rea              | ason Vacation Leave Taken |
| Balance 24.20 Hours                 |                  |                           |
| Duration Hours 2.00 Hours           | St               | tatus Submitted           |
| Comments                            |                  |                           |
| Attachments                         |                  |                           |
| You have not added any Attachments. |                  |                           |

### Image: Partial Days field is available above Duration while canceling absence in screen reader mode in Image 52

| ←   © ♡ ®                          |                      | Q Search in Menu |          |                      |          | :      | Ø |
|------------------------------------|----------------------|------------------|----------|----------------------|----------|--------|---|
| Absence Details                    |                      |                  |          |                      |          |        |   |
| Return to View Requests            |                      |                  |          |                      |          |        |   |
|                                    |                      |                  |          |                      | Cancel A | bsence |   |
| Start Date                         | 06/23/2025           |                  | End Date | 06/23/2025           |          |        | _ |
| Absence Name                       | 290 Vacation Leave   |                  | Reason   | Vacation Leave Taken |          |        |   |
|                                    | Balance 204.06 Hours |                  |          |                      |          |        |   |
| Partial Days                       | Start Day Only       | >                |          |                      |          |        |   |
| Duration Hours                     | 2.00 Hours           |                  | Status   | ; Submitted          |          |        |   |
| Comments                           |                      |                  |          |                      |          |        |   |
| Attachments                        |                      |                  |          |                      |          |        |   |
| You have not added any Attachments | ş.                   |                  |          |                      |          |        |   |

# Fixed: Filter Button in Direct Deposit Does Not Specify Purpose of The Button

Prior to image 52 the Filter Button did not indicate a modal pop up will open when user selects the filter in a screen reader mode. In image 52 Filter button clearly indicates that it opens a dialog.

#### **Navigation**

Employee Self Service > Payroll > Direct Deposit

#### Image: Direct Deposit Page – Filter Button

| ←   ⊙ ♡        | 3        |                | Q Search in Menu |                |              | ΟĢ              |
|----------------|----------|----------------|------------------|----------------|--------------|-----------------|
| Direct Deposit |          |                |                  |                |              |                 |
| Accounts       |          |                |                  |                |              |                 |
| + =            |          |                |                  |                |              |                 |
| Order N        | lickname | Payment Method | Routing Number   | Account Number | Account Type | Amount/ Percent |
| 1              |          | Direct Deposit |                  |                | Checking     | Full Balance    |

### **NVDA OUTPUT** Prior to Image 52 Add Account graphic button

Filter graphic toggle button

#### **NVDA OUTPUT** in Image 52

Add Account graphic button

Filter graphic button opens dialog

### Fixed: 2024 Form W-2 PDF Is Not Accessible

Prior to image 52, 2024 W-2 Form did not have accessibility tags, making W-2 Form inaccessible for screen reader users. Accessibility tags are made available in 2024 W-2 PDF in image 52.

#### Navigation

Employee Self Service > Payroll Tile > W-2 W-2c Forms Tile

#### Image: W-2 PDF Did Not Have Accessibility Tags Prior to Image 52

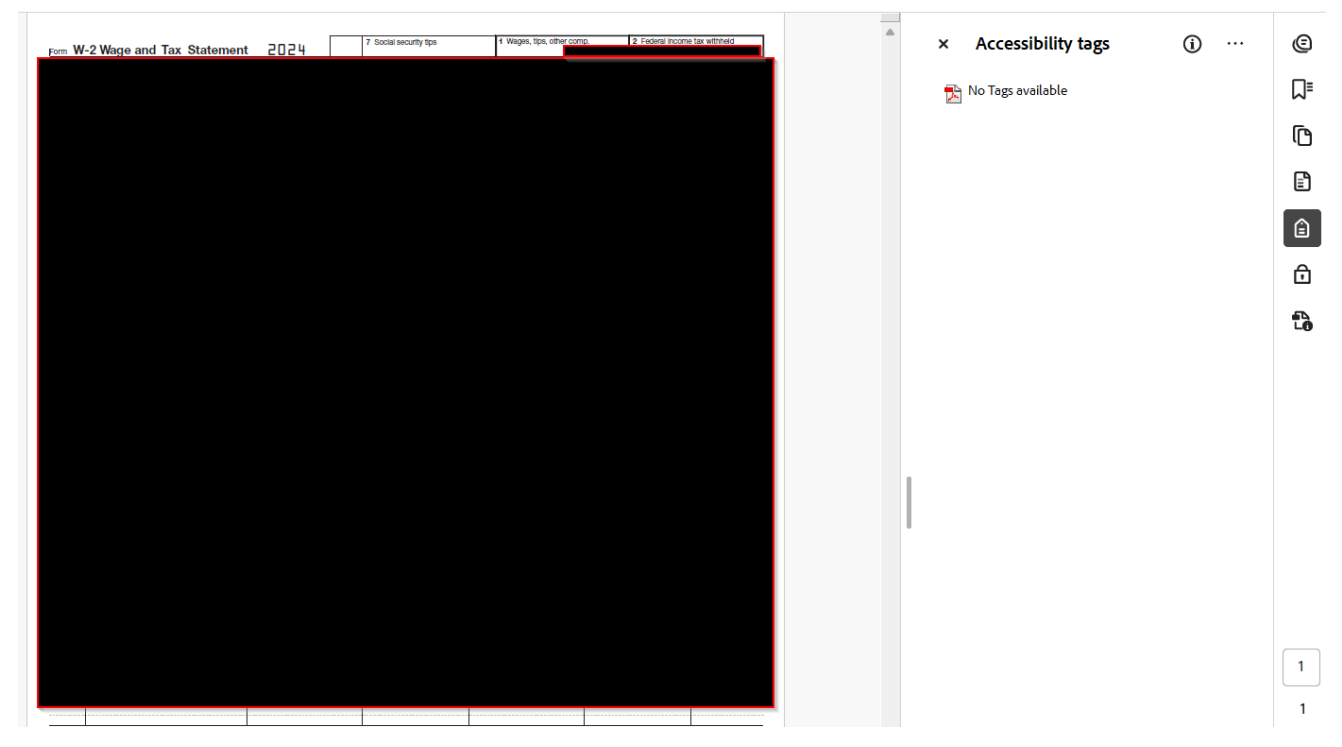

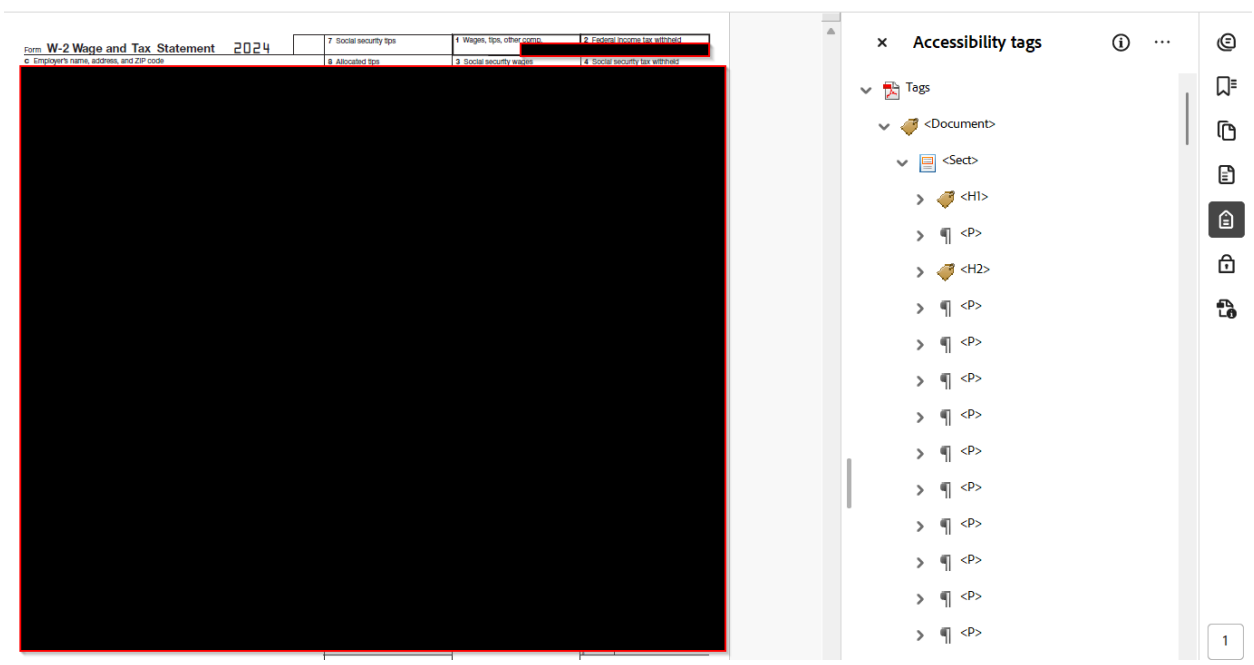

### Image: W-2 PDF Accessibility tags in Image 52

### Fixed: Paycheck Modeler PDF Is Not Accessible

Prior to image 52, Paycheck Modeler PDF did not have accessibility tags, making Paycheck Modeler PDF inaccessible for screen reader users. Accessibility Tags are added to Paycheck Modeler PDF in image 52.

### Navigation

Employee Self Service > Payroll Tile > Paycheck Modeler Tile

### Image: Modeled Paycheck PDF Did Not Have Accessibility Tags Prior to Image 52

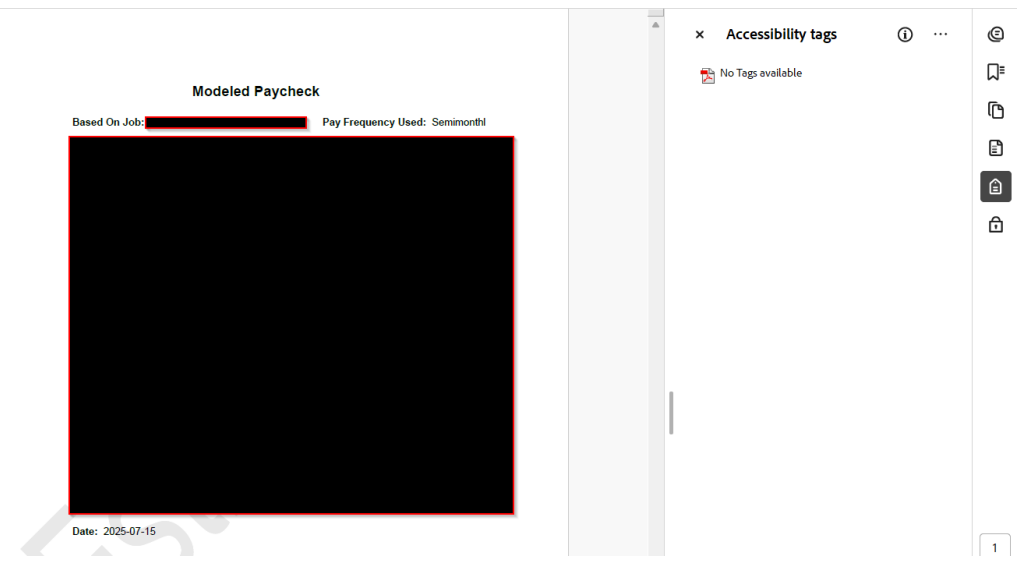

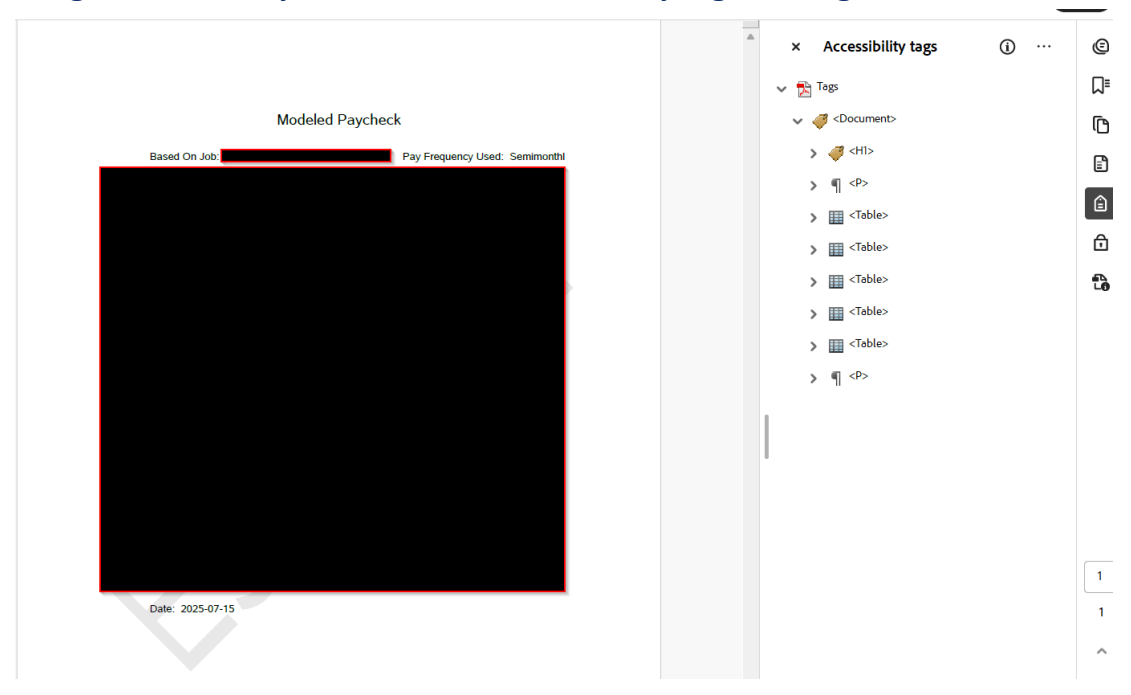

### Image: Modeled Paycheck PDF Has Accessibility tags in Image 52

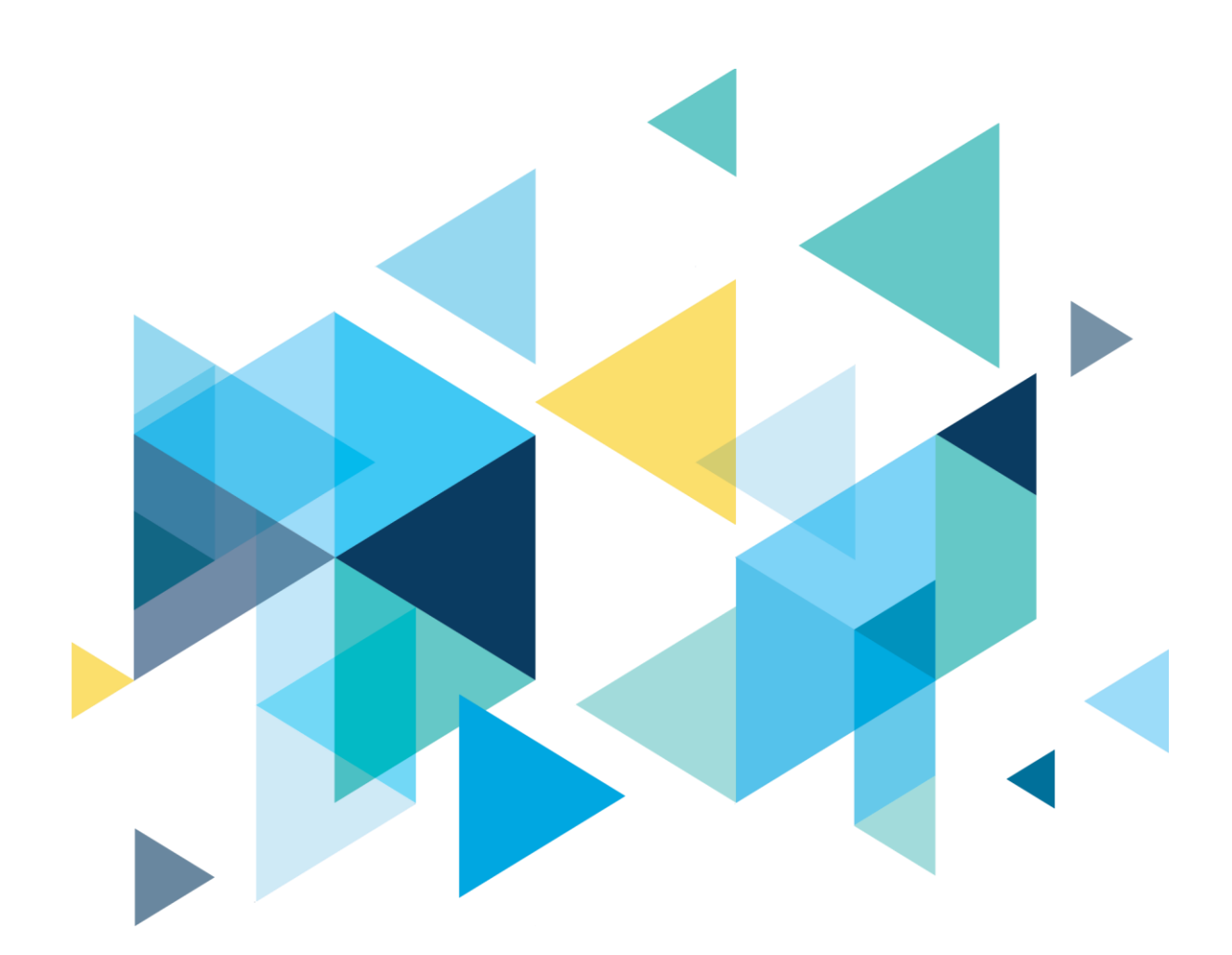

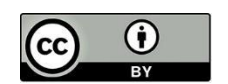

Content is licensed under a Creative Commons Attribution 4.0 International License, unless noted otherwise.

Washington State Board for Community and Technical Colleges